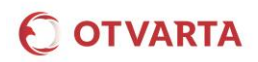

## INTERNET W SIECI OTVARTA Konfiguracja urządzeń

## 1. KONFIGURACJA URZĄDZEŃ W CELU KORZYSTANIA Z USŁUGI INTERNET W SIECI OTVARTA POLEGA

NA USTAWIENIU PUNKTU DOSTĘPU / APN (Access Point Name) jako

# www.mobilny.pl

#### 1.1. KONFIGURACJA URZĄDZEŃ: TELEFON / SMARTFON / TABLET

Automatycznie po włożeniu karty SIM do telefonu, smartfonu lub tabletu (w czasie ok. 5-20 minut) na urządzenie zostanie przesłana wiadomość konfiguracyjna zawierająca ustawienia (APN) umożliwiające korzystanie z Internetu. Wiadomość należy zapisać oraz zatwierdzić / zainstalować otrzymaną konfigurację.

Istnieje możliwość wymuszenia wysłania wiadomości zawierającej ustawienia konfiguracyjne na telefon, w tym celu należy wysłać wiadomość SMS na numer **8090** o treści "**Internet**". *Koszt wysłania wiadomości SMS zgodnie z cennikiem.* 

Wiadomości konfiguracyjne przesyłane są na telefony tradycyjne oraz większość urządzeń z Androidem.

#### 2. KONFIGURACJA KOMPUTERA/MODEMU

#### 2.1. INSTALACJA I KONFIGURACJA OPROGRAMOWANIA NA PRZYKŁADZIE MODEMU HUAWEI E3372 LTE

Wymagany Kod PIN

Kod PIN

Automatyczna instalacja modemu rozpoczyna się po podłączeniu urządzenia do komputera.

Po zainstalowaniu urządzenia należy:

Poprzez skrót Huawei E3372, który zostanie zainstalowany na pulpicie wyświetlić stronę administracyjną modemu (aby samodzielnie otworzyć stronę zarządzania, należy w przeglądarce internetowej wpisać adres http://192.168.8.1).

Podać PIN do karty SIM i wybrać Zastosuj.

Konfigurację połączenia wykonujemy w **Ustawienia/ Ustawienia połączenia/ Zarządzanie profilami** poprzez wybranie **Nowy profil** i uzupełnienie pól:

## Nazwa profilu: OTVARTA

### APN: www.mobilny.pl

Pozostałe pola pozostawiamy puste.

Wybieramy **Zapisz** Wybieramy **Zastosuj** w celu ustawienia profilu OTVARTA jako domyślny

W celu nawiązania połączenia wybieramy przycisk **Połącz** na **Stronie głównej** modemu.

Zakończenie połączenia następuje po wybraniu przycisku **Rozłącz** na **Stronie głównej** modemu.

## Liczba pozostałych prób: 3 B Wyłącz weryfikację kodem PIN Zastosuj Strona główna Nowy profil Nazwa profilu OTVARTA Nazwa użytkownika Hasło APN www.mobilny.pl Anuluj Zarzadzanie profilami OTVARTA (domyślny) Nazwa profilu . Nazwa użytkownika Hasło www.mobilnv.pl ΔΡΝ Nowy profil Usuń Zast × Rozłączono OT VARTA 0 B 0 B 0 b/s 0 b/s

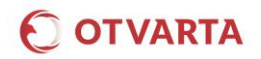

## 3. KONFIGURACJA ROUTERA

## 3.1. KONFIGURACJA NA PRZYKŁADZIE ROUTERA HUAWEI E5373 LTE

W celu nawiązania połączenia z routerem mobilnym należy wśród dostępnych sieci bezprzewodowych wyszukać sieć o SSID zgodnym z podanym na etykiecie znamionowej routera (HUAWEI-E5373-...) oraz wpisać podany tam klucz szyfrowania.

Konfiguracja urządzenia dostępna jest z poziomu przeglądarki internetowej po wpisaniu w jej pasku adresu: http://**192.168.8.1** 

| Nazwa użytkownika:   admin   Hasło:   ******     Zaloguj   Anuluj   magany Kod PIN     *IN:   Liczba pozostałych prób: 3   Wylącz weryfikacji kodem PIN   Wylącz weryfikacji kodem PIN                                                                                                    |
|----------------------------------------------------------------------------------------------------|
| magany Kod PIN<br>IN:<br>Liczba pozostałych prób: 3                                                                                                    |
| IN:<br>Liczba pozostałych prób: 3<br>☑ Wyłącz weryfikację kodem PIN<br>Wyłączenie weryfikacji kodem PIN ułatwia korzystanie z urządzenia, w przeciwnym razie<br>konierze bedzie worzedzielie kodu. BIN orzy każdoraznewa wiarzeniu urządzenia                                                                                                    |
| Liczba pozostałych prób: 3<br>Wyłącz weryfikację kodem PIN<br>Wyłączenie weryfikacji kodem PIN ulatwia korzystanie z urządzenia, w przeciwnym razie<br>konie zne bedrie womendrzenie kofu. BIN urzy kaźdorazowam wiaszeniu urządzenia                                                                                                    |
| komeczne bęczie wprowadzenie kodu i ny przy każdorazowym więczeniu urządzenia.                                                                                                    |
| Zastosuj     Strona glówna       glówna     Diagnostyka     SMS     Krótšie Kody     Ustawienia     Karta SD     Zarządzanie splik.       akonfiguracja     Image Strategia     Image Strategia     Image Strategia     Image Strategia       wied scholar     Image Strategia     Image Strategia     Image Strategia       wied scholar     Image Strategia     Image Strategia       wied scholar     Image Strategia     Image Strategia       wied scholar     Image Strategia     Image Strategia       wied scholar     Image Strategia     Image Strategia       wied scholar     Image Strategia     Image Strategia |
| rofil OTVARTA<br>ytkownika www.mobilny.pl Zapisz Anuluj                                                                                                    |
|                                                                                                    |